# Instellingen | Algemeen | Blogicoon/Favicon

# Opdracht 11, Favicon

Maak een duidelijke Favicon voor je site en plaats je ontworpen Favicon in de site..

# Wat is een favicon eigenlijk?

Een favicon is een klein icoontje dat je vooraan in de adresbalk van je browser ziet staan en ook vaak in je favorietenlijst en bladwijzers.

Het is eigenlijk niets anders dan een mini-afbeelding die bij een website hoort. Het betekent dan ook dat je icoontje eenvoudig moet zijn: details gaan gauw verloren. Veel favicons gebruiken alleen een letter zoals Google.

# Ontwerp

Het onderstaande formaat is goed te gebruiken. Het belangrijkste is dat je een vierkant gebruikt. Formaat: *250 x 250 pixels*, resolutie: *72 pixels/inch, RGB*.

Voorbeelden van Favicons:

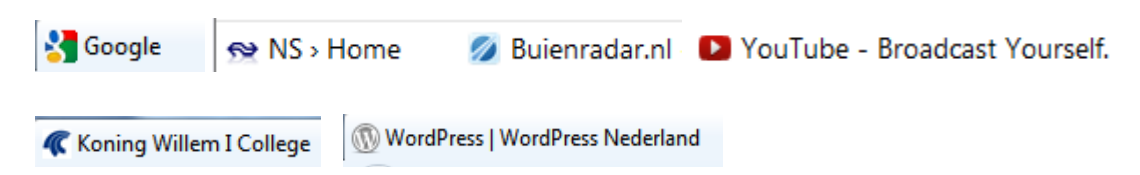

Vier Favicons van Google in de afgelopen jaren en enkele andere favicons van social media.

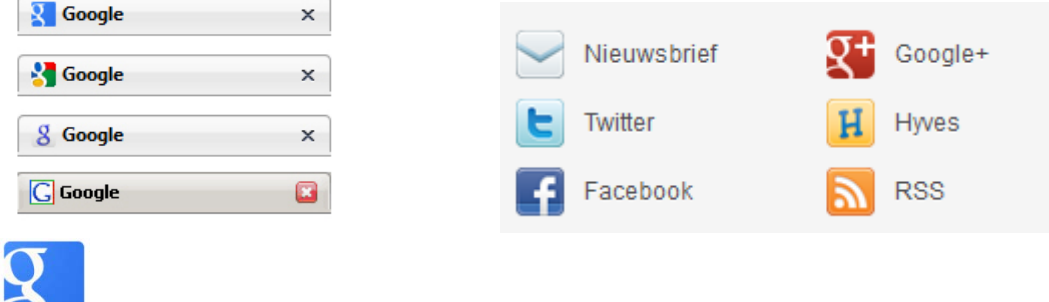

Nieuwe favicon Google.

### Favicon op site

Een favicon van een site is het kleine icoontje dat in de adresbalk verschijnt naast de URL. Het favicon geeft een extra mogelijkheid aan de webmaster om de site een visuele herkenning te geven.

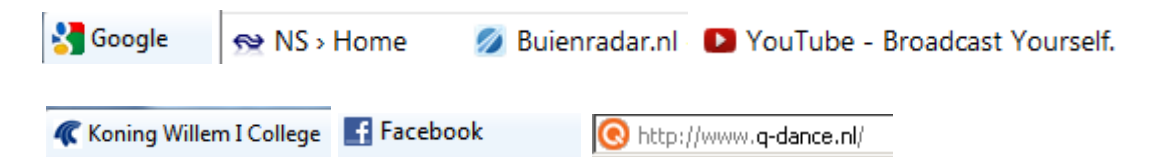

Klik in het linker menu onderaan op Instellingen – Algemeen.

Algemene instellingen zoals Titel, Subtitel, Datum, Tijd en Blogicoon kun je hier instellen.

Vergeet niet onderaan dit menu: Wijzigingen opslaan.

#### Uploaden

Ga naar Instellingen Algemeen. Rechts kun je je Blog Foto / Icoon plaatsen. Blader naar je Foto of Icoon (jpeg of png) Kies het bestand en Upload plaatje. Wijzigingen opslaan.

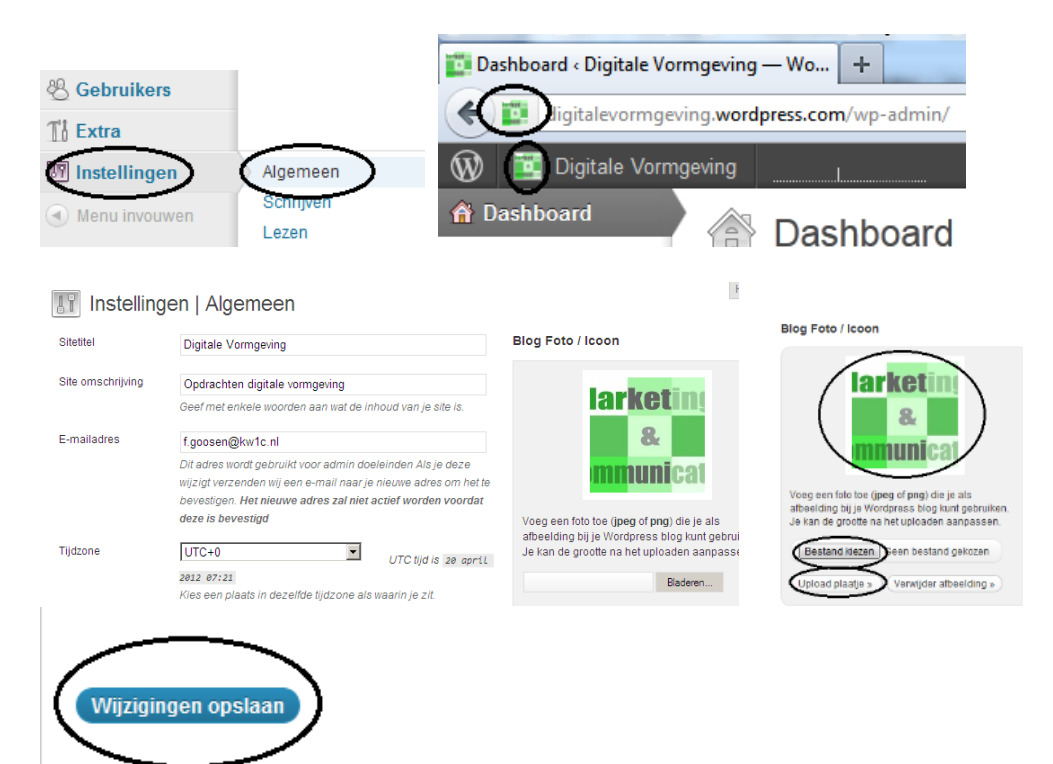